### **Information about Images and Flashing**

For those accessing the router after flashing using Wifi the default password is **rooter2017**.

#### **Recovery GUI**

Many routers have what is known as a Recovery GUI or a Bootloader GUI. These are designed to allow flashing the router with an image that the factory firmware does not accept or when the router is not working at all.

These GUI all work in a similar manner.

- 1. Unplug the router's power supply.
- 2. Hold in the reset button.
- 3. Plug in the power supply while still holding in the reset button.
- 4. Wait until the Leds on the router settle into a fixed patteren. This may be certail Leds are lit or certain ones are flashing. This may take 10 seconds or more.
- 5. Release the reset button. Some routers require you to release the reset button after the Leds flash a ceertain number of times.
- 6. Use your browser to go to <u>http://192.168.1.1/index.html</u>
- 7. There you will be greeted with a web page that allows you to upload and flash a new firmware to the router. Many of these pages are in Chinese but are usually simple enough to follow.
- 8. No checks are made of the image you are flashing so care must be taken to use the correct firmware.

Then there is the more complex one, also in Chinese, that requires navigating several menus.

## Breed Web 恢复控制台

| 玄妳信息              | CPU   | Qualcomm Atheros QCA953X rev 2                    |
|-------------------|-------|---------------------------------------------------|
| 37:3611428        | 内存    | 128MB DDR2                                        |
| 固件更新              | Flash | Winbond W25Q128 @ 25MHz (16MB)                    |
|                   | 以太网   | Atheros AR8228/AR8229 rev 1                       |
| <b>Click here</b> | 时钟频率  | CPU: 550MHz, DDR: 400MHz, AHB: 200MHz, Ref: 25MHz |
| 频率设置              | 编译日期  | 2019-12-29 [git-2153931]                          |
| XTKE              | 版本    | 1.1 (r1274)                                       |
| 恢复出厂设置            |       |                                                   |
|                   |       |                                                   |
| .SDK/QSDK 设置      |       |                                                   |

## Breed Web 恢复控制台

| 系统信息         | 常           | 规固件                      | 编程器固件    |
|--------------|-------------|--------------------------|----------|
| 固件更新         | Bootloader  | Browse No file selected. |          |
| 同件备份         | ☑ 固件        | Browse No file selected. |          |
|              | Check       | Browse No file selected. |          |
| 频率设置         | ान(करन्त्र) | 自动识别                     | <u>×</u> |
| 恢复出厂设置       | ✓ 自动重启      |                          |          |
| LSDK/QSDK 设置 | 止 Click I   | here                     |          |
| TP-LINK 设置   |             |                          |          |

# Breed Web 恢复控制台

| 文件已上传, 试   | 青确认下方列出的信息                                 |  |
|------------|--------------------------------------------|--|
| <u>米</u> 刑 | 因件                                         |  |
| 文件名        | openwrt-InterWave-WE826-Q-GO2021-07-28.bin |  |
| 大小         | 9.63MB (10092548B)                         |  |
| MD5 校验     | aa5e7a23a13299b7709e0988f1ce8c7d           |  |